## 堺市電子申請システムによる手続きについて

令和6年4月から、市民協働課及び各区自治推進課で受け付けている補助金申 請等の手続きが「堺市電子申請システム」でも受付可能になりましたのでお知らせいた します。電子申請が可能な手続きの一覧は、別紙のとおりとなっていますのでご活用く ださい。なお、紙による申請も引き続き受け付けます。

## 堺市電子申請システムとは

補助金申請等の手続きを、スマートフォンやパソコンからオンラインで申請できるシステムで す。電子申請システムで申請するには会員登録が必要です。また、団体としての登録はで きないため、申請者個人で登録していただく必要があります。

■電子申請の流れ

①堺市ホームページのトップページに「よく検索される 情報」とあり、その中に「オンラインサービス」という 項目があります。「オンラインサービス」を押してくだ さい。

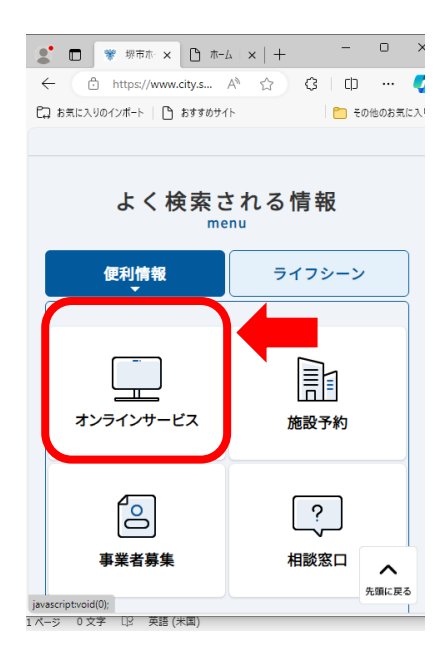

②オンラインサービスのページに移動します。
 「堺市電子申請システム」へつながるリンクがあるので、押してください。

③堺市電子申請システムのページに移動します。 初めて使用する場合は、新規登録から登録 を行ってください。氏名、住所等を入力するだけ で登録できます。登録済みの場合は、ログインを 押してください。

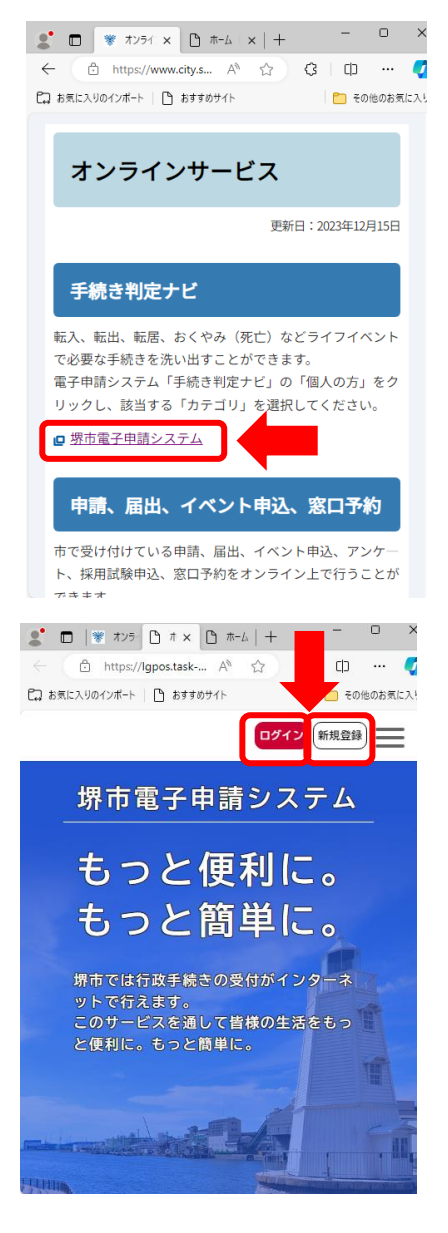

④ログインしました。ページを下に進めていくと、途中に「申請できる手続き一覧」が出てきますので、「個人向け手続き」を押してください。

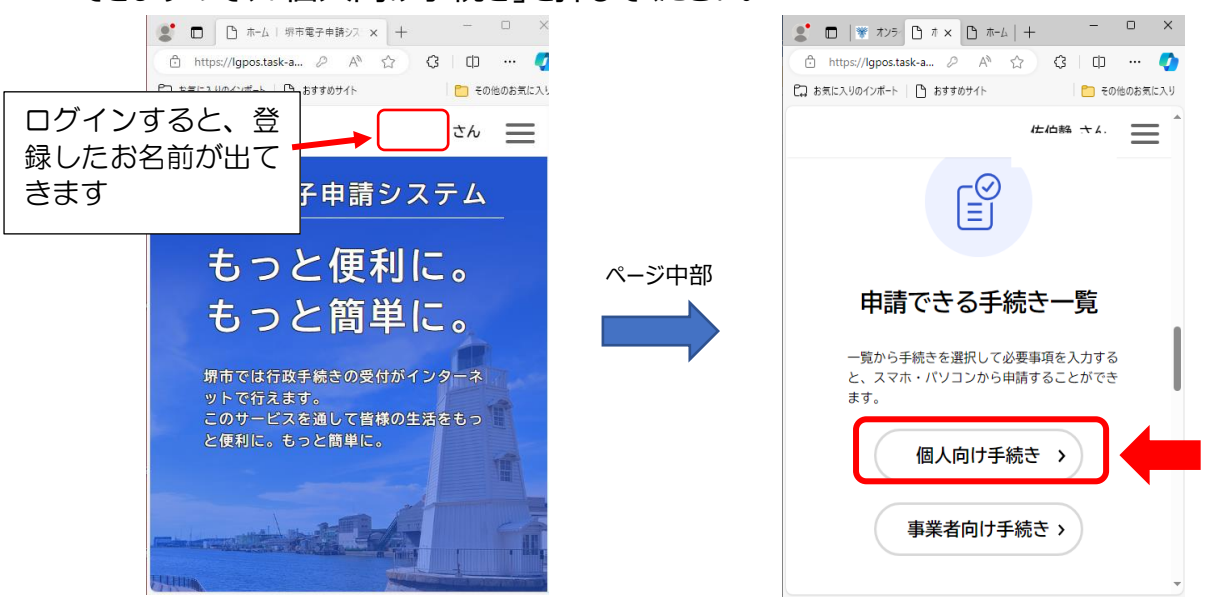

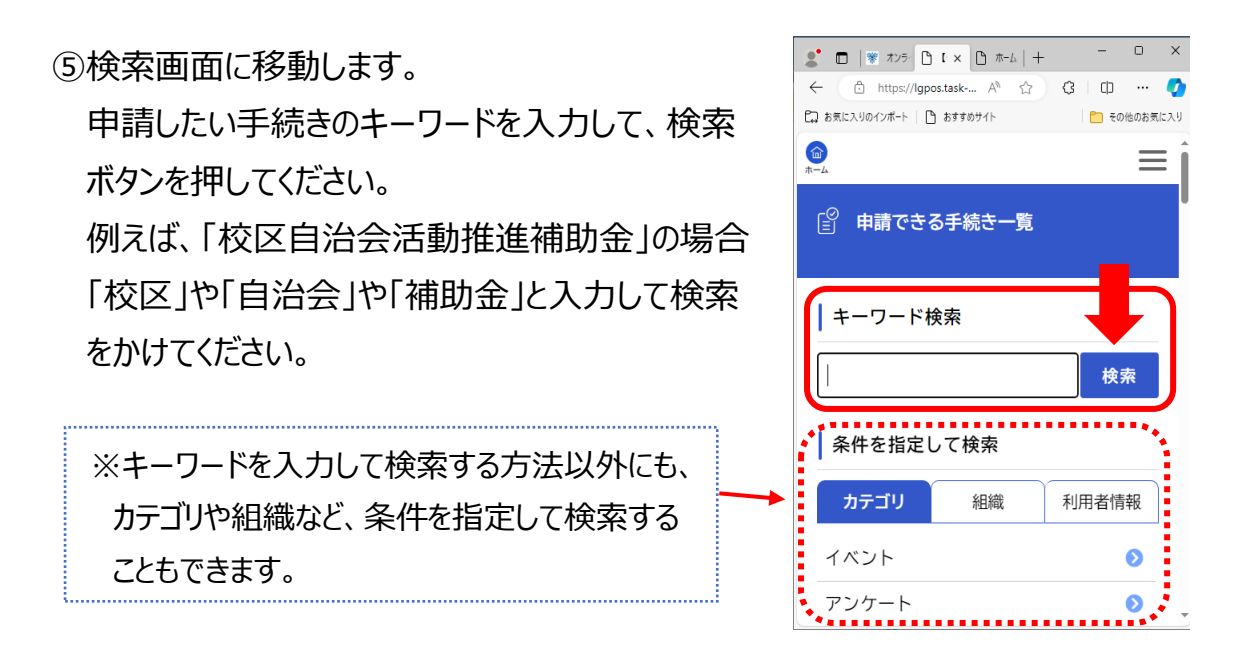

⑥検索結果の一覧が出てくるので、申請したい手続き名を押してください。

⑦申請したい手続きの内容詳細画面に移動します。

画面下部にある「次へ進む」を押してください。

| ☑ 内容詳細                                       |       | <u>号) [Word形式:19.0KB]</u><br>校区自治会活動推進補助金収支予算書 (様式第4<br>号) [Word形式:20.6KB] |
|----------------------------------------------|-------|----------------------------------------------------------------------------|
| 【堺市校区自治会活動推進補助金】交<br>付申請                     |       | 受付開始日<br>2024年4月1日 0時00分                                                   |
| 概要<br>堺市校区自治会活動推進補助金にかかる交付申請の<br>手続きです。      | ページ下部 | <b>受付終了日</b><br>随時受付                                                       |
| 制度<br>「堺市校区自治会活動推進補助金交付要綱 ☑」に定<br>められた手続きです。 |       | 次へ進む 、                                                                     |
| <b>申請対象者</b><br>堺市内の校区自治連合会                  |       |                                                                            |

| ⑧該当区を選択するページに移動<br>自治推進課へ申請する場合は                        | します。<br>、該当する                        | ☑ 手続きの申請先の選択             |
|---------------------------------------------------------|--------------------------------------|--------------------------|
| 区を選んで「次へ進む」を押してく                                        | ください。                                | 【堺市校区自治会活動推進補助金】交<br>付申請 |
|                                                         |                                      | 該当する行政区を選んでください ❷须       |
|                                                         |                                      | 堺区  ▼                    |
|                                                         |                                      | 次へ進む >                   |
|                                                         |                                      | 、 戻る                     |
| ⑨申請内容入力のページに移動し                                         | します。                                 | 団体名 🜌                    |
| 「団体名」や「申請者名」などを)                                        | 入力して                                 |                          |
| ください。                                                   |                                      | 団体名ふりがな 💩 🤋              |
|                                                         |                                      |                          |
|                                                         |                                      | 代表者職氏名 💩 🛪               |
|                                                         |                                      | 記載例:代表取締役社長 〇〇 〇〇        |
|                                                         |                                      |                          |
|                                                         |                                      | 代表者職氏名ふりがな 💐             |
| 添付書類がある場合は、項目の                                          | の中に添付書類                              | 夏を貼り付ける部分があるので、          |
| そこに PDF やワードのデータをア                                      | ップロードしてく                             | ださい。                     |
| 添付書類                                                    | Dex                                  | ×                        |
| 全ての書類をzipでまとめて添付される場合<br>は、「1.役員情報届出書」の項目に添付し<br>てください。 | ← → < ↑ → PC → 2       整理 < 新しいフォルダー | F22/トップ > アップロード用データ     |
| 1                                                       | PC                                   |                          |

3D オブジェクト
↓ ダウンロード

【春日井市】防

ファイル名(N):

アップロードするファイルを選択

📃 デスクトップ

1. 役員情報届出書

役員情報届出書をアップロードしてください。

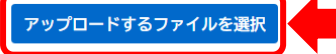

2.事業計画書 🜌

アップロードするファイルを選択

事業計画書をアップロードしてください。

2.事業計画書 Ø須
 事業計画書をアップロードしてください。

いるフォルダが出てきま

す。添付したいデータを

選んで開くを押せばアッ

プロード完了です

> カスタムファイル (\*.pdf;\*.xls;\*.xlsx; ~ 開く(O) ▼ キャンセル すべてを入力し終えたら、ページ下部にある次へ進むを押してください。

⑩確認画面に移動します。

内容をご確認いただき、間違いがなければ「申請する」を押してください。

| □ 申請内容の確認                  | (未入力)<br>修正する              |
|----------------------------|----------------------------|
| 【堺市校区自治会活動推進補助金】交<br>  付申請 | 5. その他市長が必要と認める書類<br>(未入力) |
| <b>申請先</b><br>堺区           | 修正する<br>                   |
| 申請日                        | 申請する >                     |
| 2024年02月16日 修正する           | 、 戻る                       |
| 申請先の行政区<br>堺               | 申請書様式をプレビュー表示する            |

⑪これで申請は完了です。

※電子申請システムで申請いただいた場合、交付決定通知、補助金確定通知等の 文書は、電子申請システム上でデータを交付いたしますので、紙でのお渡しはございません。ご注意いただきますようよろしくお願いいたします。

(電子申請システム内で交付された文書は、マイページから確認することができます。 紙で必要な場合は、マイページから印刷してください。)

入力方法等、ご不明な点がございましたら、各区自治推進課へお問い合わせください。

(問合先) 北区役所 自治推進課 TEL 2 5 8 - 6 7 7 9 FAX 2 5 8 - 6 8 7 4